# 1. La feuille du jour

La feuille du jour – qui affiche l'état d'occupation des terrains - est accessible librement par le point de menu *Tennis*, puis *Feuille du jour*.

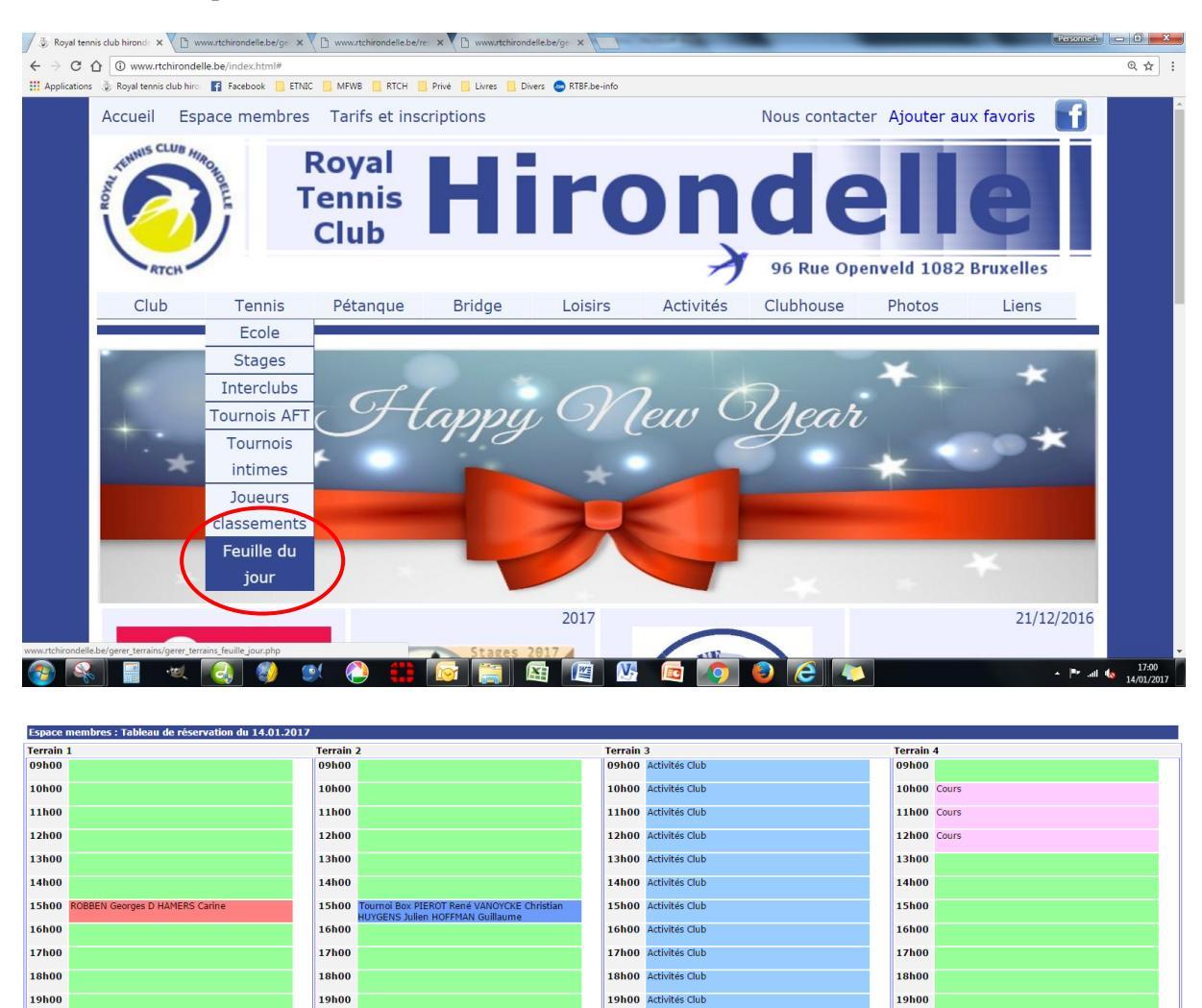

Si vous souhaitez réserver un terrain ou annuler une réservation existante, vous pouvez cliquer sur un des 2 liens en bas de la feuille : + pour réserver un terrain ou × pour supprimer une réservation.

20h00 Activités Club

21h00 Activités Club

activités Club

22h00

20h00

21h00

22h00

- soit vous êtes déjà identifié et le système vous renvoie vers la page de réservation (voir point 4) ou d'annulation (voir point 5)
- soit vous n'êtes pas encore identifié et le système vous renvoie vers l'accès via l'espace membre (voir point 2).

▲ C'est ce qui sera généralement affiché sur le PC disponible au clubhouse.

20h00

21h00

22h00

▲ Le système de réservation n'est accessible qu'aux membres tennis en ordre de cotisation.

20h00

21h00

22h00

Pour réserver un terr

Pour annuler une ré

Pour gérer la

cliquez ici 🕀

tion : cliquez ici 🛛 🛞

# 2. Accès via l'Espace membres

Vous pouvez également accéder au système de réservation directement via *l'espace membres* et, après identification, via le lien *Mon tennis*.

| ccueil Espa     | ace membres                                      | s Réservation                                | Tarifs et insc | cription |           |            | Nous       | contacter |
|-----------------|--------------------------------------------------|----------------------------------------------|----------------|----------|-----------|------------|------------|-----------|
| ennis CLUB Imag | 1                                                | Royal<br>Fennis<br>Club                      | Hi             | rc       | Ņ         | de         |            | e         |
| RTCH            |                                                  |                                              |                |          | Ì         | 96 Rue Ope | nveld 1082 | Bruxelles |
|                 |                                                  |                                              |                |          |           |            |            |           |
| CL I            | <b>-</b>                                         | D/I                                          | D 11           | 1        | A 11 11 / | CLU        | DI I       | 1.5       |
| Club            | Tennis                                           | Pétanque                                     | Bridge         | Loisirs  | Activités | Clubhouse  | Photos     | Liens     |
| Club            | Tennis<br>Ion tenni                              | Pétanque<br>5                                | Bridge         | Loisirs  | Activités | Clubhouse  | Photos     | Liens     |
| Club            | Tennis<br><b>Ion tenni</b><br>Afficher la        | Pétanque<br>s<br>feuille du jou              | Bridge         | Loisirs  | Activités | Clubhouse  | Photos     | Liens     |
| Club            | Tennis<br>Ion tenni<br>Afficher la<br>Réserver u | Pétanque<br>s<br>feuille du jou<br>n terrain | Bridge         | Loisirs  | Activités | Clubhouse  | Photos     | Liens     |

En cliquant sur *Afficher la feuille du jour* ou *Réserver un terrain*, le système vous affiche la feuille du jour déjà personnalisée en fonction de votre situation :

- Le signe 🕂 est affiché à côté des terrains et heures que vous pouvez réserver.
- Le signe 🗱 est affiché à côté des terrains et heures dont vous pouvez annuler la réservation.

| _          |                                     |   |           |                                  |   |         |                   |         |                |   |
|------------|-------------------------------------|---|-----------|----------------------------------|---|---------|-------------------|---------|----------------|---|
| Е расе п   | embres : réserver un terrain        |   |           |                                  |   |         |                   |         |                | ? |
| Entrez la  | dateet cliquez sur CHERCHER         |   |           |                                  |   |         |                   |         |                |   |
|            | RETOUR ACTUALISER                   |   |           |                                  |   |         |                   |         |                |   |
|            |                                     |   |           |                                  |   |         |                   |         |                |   |
| Cliquez cu |                                     | - |           |                                  |   |         |                   |         |                |   |
| Cliquez su | r 😰 pour annuler votre réservation  |   |           |                                  |   |         |                   |         |                |   |
|            |                                     |   |           |                                  |   |         |                   |         |                |   |
| Tableau    | de réservation du 14.01.2017        |   |           |                                  |   |         |                   |         |                |   |
| Terrain :  | 1                                   |   | Terrain : | 2                                |   | Terrain | 3                 | Terrain | 4              | _ |
| 09400      |                                     |   | 09000     |                                  |   | 09000   | Activites Club    | 09400   |                |   |
| 10h00      |                                     |   | 10h00     |                                  |   | 10h00   | Activités Club    | 10h00   | Cours          |   |
| 11h00      |                                     |   | 11h00     |                                  |   | 11h00   | Activités Club    | 11h00   | Cours          |   |
|            |                                     |   |           |                                  |   |         |                   |         |                |   |
| 12h00      |                                     |   | 12h00     |                                  |   | 12h00   | Activites Club    | 12h00   | Cours          |   |
| 13h00      |                                     |   | 13h00     |                                  |   | 13h00   | Activités Club    | 13h00   |                |   |
| 14h00      |                                     |   | 14h00     |                                  |   | 14h00   | Activités Club    | 14h00   |                |   |
| 151.00     |                                     |   |           |                                  |   |         |                   |         |                |   |
| 15000      | ROBBEN Georges D HAMERS Canne       |   | 15000     | HUYGENS Julien HOFFMAN Guillaume |   | 15000   | Activites Club    | 15000   |                |   |
| 16h00      |                                     |   | 16h00     |                                  |   | 16h00   | Activités Club    | 16h00   |                |   |
| 17h00      |                                     |   | 17h00     |                                  |   | 17h00   | Activités Club    | 17h00   |                |   |
| 10500      |                                     | ~ | 10500     |                                  |   | 10500   | A saturate of the | 10500   |                |   |
| 18000      |                                     | Ð | 18000     |                                  | Ð | 18000   | Activites Club    | 18100   |                | Ð |
| 19h00      |                                     | - | 10600     |                                  |   | 19h00   | Activités Club    | 19h00   |                |   |
| 20h00      | D HAMERS Carine SCHANDENE Liliane ( |   | 20h00     |                                  |   | 20h00   | Activités Club    | 20h00   | Non disponible |   |
| 21600      |                                     | 9 | 21600     |                                  |   | 21600   | Activities Club   | 21600   | Non dimonible  |   |
| 21100      |                                     |   | 21100     |                                  |   | 21400   | Activites Club    | 21100   | Non disponible |   |
| 22h00      |                                     | Ð | 22h00     |                                  | Ð | 22h00   | Activités Club    | 22h00   | Non disponible |   |
|            |                                     | - |           |                                  | - |         |                   |         |                |   |

Vous pouvez :

- Réserver un terrain / heure en cliquant sur le signe 🕂
- Annuler une réservation en cliquant sur le signe X

## 3. Choisir le jour pour réserver un terrain

Après identification et affichage de la feuille du jour, vous pouvez choisir un autre jour. Cliquez sur la zone *Entrer la date*. Le système vous ouvre un calendrier que vous pouvez parcourir. Cliquez sur le jour choisi, puis sur le bouton *Chercher*. Le système vous affiche alors la feuille du jour choisi.

A Pas de recherche possible dans le passé.

# 4. Réservation d'un terrain

#### Procédure

En cliquant sur le signe 🕂 à partir de la feuille, vous arrivez sur la page de réservation.

Vous êtes automatiquement repris comme 1<sup>er</sup> joueur.

| Espace             | e membres : ré                          | éserver un terrain                               |              |              |                |                    | ?        |
|--------------------|-----------------------------------------|--------------------------------------------------|--------------|--------------|----------------|--------------------|----------|
| Rés<br>Terra       | e <b>rvation d'un</b><br>ain nº 1 en da | <b>terrain</b><br>ite du 2019-05-06 à            | partir de 1  | 5h30 pour 1  | /2h 🔍 pour 1   | Lh 🖲 pour 1h1/2 (  | 0        |
| Jou                | eurs                                    |                                                  |              |              | chalat         | 2                  |          |
| Nor                | n, prenom                               | Memb                                             | re           | Invite       | Chalet         | Jeune              |          |
| DH                 | IAMERS Carine                           |                                                  | ۲            |              |                |                    |          |
|                    |                                         |                                                  | ۲            | $\bigcirc$   | $\bigcirc$     | $\odot$            |          |
|                    |                                         |                                                  | ۲            | $\bigcirc$   | $\bigcirc$     | $\odot$            |          |
|                    |                                         |                                                  | ۲            | $\bigcirc$   | $\odot$        | •                  |          |
| R                  | éserver                                 | Retou                                            | r            |              |                |                    |          |
| Pour un<br>Pour un | n membre, sélec<br>n invité, entrer le  | tionner le dans la liste<br>es nom et prénom con | nplets et co | cher la case | Invité         |                    |          |
| Pour un            | joueur du Chal                          | let, entrer les nom et p                         | prénom com   | plets et coc | her la case Ch | alet               |          |
| Pour un            | joueur de la pl                         | ate-forme jeunes, enti                           | rer les nom  | et prénom d  | omplets et co  | cher la case Jeune |          |
| Terrai             | ns déjà réserv                          | és par les joueurs                               |              |              |                |                    |          |
| Jour               | Heure                                   | Statut Jo                                        | oueur 1      | Jou          | ieur 2         | Joueur 3           | Joueur 4 |

Vous devez compléter les autres joueurs :

- Pour un joueur RTCH : en introduisant les 1ères lettres du nom, le système vous propose une liste de membres dans laquelle vous cliquez sur le membre à retenir
- Pour un invité : nom et prénom complets, en cochant le bouton Invité
- Pour un membre du Chalet : nom et prénom complets, en cochant le bouton Chalet
- Pour un joueur de la plate-forme jeunes : nom et prénom complets, en cochant le bouton Jeune

Vous devez également compléter la durée : 1/2h, 1h ou 1h1/2 (uniquement possible pour un double), puis cliquer sur le bouton *Réserver* 

En cas de problème avec l'un ou l'autre joueur (non trouvé ou ne respectant pas l'une des règles), le système vous affiche un message d'erreur ainsi que la liste des terrains / heures déjà réservés par les joueurs, ceci pour vous permettre d'identifier plus facilement l'erreur.

| Joueurs                                             |                              |                  |                 |                            |  |
|-----------------------------------------------------|------------------------------|------------------|-----------------|----------------------------|--|
| Nom, prénom                                         | Membre                       | Invité           | Chalet          | Jeune                      |  |
| D HAMERS Carine                                     | ۲                            |                  |                 |                            |  |
| Robben Laurence                                     | ۲                            | $\bigcirc$       | $\odot$         | $\odot$                    |  |
|                                                     | ۲                            | $\bigcirc$       | $\bigcirc$      | $\odot$                    |  |
|                                                     | ۲                            | $\bigcirc$       | $\bigcirc$      | $\odot$                    |  |
| Réserver                                            | Retour                       | t cocher la case | Invité          |                            |  |
|                                                     | entrer les nom et prénom     | complets et coo  | cher la case Ch | alet<br>shor la saca launa |  |
| ur un joueur du Chalet,<br>ur un joueur de la plate | e-forme jeunes, entrer les i | nom et prénom    | complets et coo | ther la case Jeune         |  |
| ur un joueur du Chalet,<br>ur un joueur de la plate | e-forme jeunes, entrer les i | nom et prénom    | complets et coo | cher la case Jeune         |  |

En cas de problème, pensez à varier l'orthographe du nom/prénom :

- lettres accentuées (exemple : Cédric ou Cedric)
- apostrophe ou espace (exemple : D'Hamers ou D Hamers)
- nom en plusieurs mots (exemple : De Belie et Dedecker)

▲ Si vous voulez réserver un terrain en lieu et place d'un autre joueur (votre enfant, par exemple), vous devez vous identifier avec le code et mot de passe de cet autre joueur.

Si tout est en ordre, le système vous affiche que votre réservation est enregistrée.

Cliquez sur le bouton *Retour* pour retourner à la page de départ ou sur tout autre lien ou page pour quitter le site.

| Nom, prénom     | Membre | Invité                                              | Chalet                                        | Jeune                      |  |
|-----------------|--------|-----------------------------------------------------|-----------------------------------------------|----------------------------|--|
| D HAMERS Carine | ۲      |                                                     |                                               |                            |  |
| Robben Laurence | ۲      | $\odot$                                             | $\bigcirc$                                    | 0                          |  |
|                 | ۲      | $\bigcirc$                                          | $\bigcirc$                                    | $\odot$                    |  |
|                 | ۲      | $\bigcirc$                                          | $\bigcirc$                                    | 0                          |  |
| Réserver        | Retour | cocher la case<br>complets et coc<br>om et prénom ( | Invité<br>cher la case Chi<br>complets et coo | alet<br>cher la case Jeune |  |

Les règles suivantes sont d'application pour chacun des joueurs repris dans une réservation :

- Tout joueur doit être soit membre du RTCH, inscrit comme joueur tennis et en ordre de cotisation, soit joueur invité, soit membre du Chalet ou de la plate-forme jeunes (Baudouin et Chalet)
- Un joueur peut avoir au maximum 3 réservations actives (non encore échues)
- Au minimum un délai d'1/2 heure entre 2 réservations
- Possibilité de réserver un terrain pour 1 heure déjà entamée

# 5. Annulation d'une réservation

### Procédure

En cliquant sur le signe 🛪 à partir de la feuille, vous arrivez sur la page d'annulation.

| Espace membre   | es : annule | er la réservation d | l'un terrain    |                   |             |          | ?        |
|-----------------|-------------|---------------------|-----------------|-------------------|-------------|----------|----------|
| Jour            | Heu         | re Terrain          | Joueur 1        | Joueur            | 2           | Joueur 3 | Joueur 4 |
| 2017-01-14      | 20h         | 00 1                | D HAMERS Carine | e SCHANDE         | ENE Liliane |          |          |
| RETOUR          | CONFIRME    | R                   |                 |                   |             |          |          |
| Terrains déjà r | éservés     |                     |                 |                   |             |          |          |
| Jour            | Heure       | Joueur 1            | Joueur 2        |                   | Joueur 3    | Joueur 4 | $\frown$ |
| 2017-01-14      | 20h00       | D HAMERS Carine     | SCHANDEN        | SCHANDENE Liliane |             |          |          |
| 2017-01-14      | 22h00       | D HAMERS Carine     | VANDERME        | JLEN Louise       |             |          |          |

Dans la partie inférieure de l'écran, le système vous affiche la liste de vos réservations actives.

Dans la partie supérieure de l'écran, le système vous affiche la réservation que vous avez choisi d'annuler. Si cette partie est vide, sélectionnez la réservation à annuler en cliquant sur le signe **×** correspondant dans la partie inférieure.

Dans tous les cas, confirmer cette annulation via le bouton Confirmer.

Vous pouvez également :

- changer de réservation à annuler en cliquant sur le signe **×** correspondant dans la partie inférieure,
- n'en annuler aucune en cliquant directement sur le bouton *Retour*.

▲ Si vous ne savez plus pour quel jour vous avez déjà réservé un terrain, accédez à l'annulation via l'espace membres et le lien Annuler une réservation.

| Mon te | tennis                  |  |
|--------|-------------------------|--|
| Affich | her la feuille du jour: |  |
| Réser  | erver un terrain        |  |
| 🜌 Annu | uler une réservation    |  |

### Règles d'annulation

Les règles suivantes sont d'application pour chacun des joueurs repris dans une réservation :

- Pas d'annulation dans le passé
- Annulation uniquement par un des joueurs repris dans la réservation

## 6. Modification d'une réservation

Pas de possibilité de modification : il faut annuler la réservation et en faire une nouvelle.